## IUW upgrading instruction

— Setup environment

Please use WINDOWS XP/WINDOWS 7system and install dotnetfx.exe & vcredist\_x86.exe under IUW folder (network should be connected). Use the right computer till it can run IUW tool well.

- $\Box$  , Burning Micro SD card steps.
- A. Import the right firmware into Micro SD card.
  - 1. Use card reader to connect the Micro SD card with PC.
  - 2. Run IUW.EXE
  - 3. click File—>New—>New IUS button.

| File | e Disk Secu | irity | Server | Tools | Help |        |
|------|-------------|-------|--------|-------|------|--------|
|      | New         | ►     | New    | IUS   |      |        |
|      | Open        |       |        |       | _    |        |
|      | Close       |       |        | Type  |      | Device |
|      | Save        |       |        |       |      |        |
|      | Save As     |       |        |       |      |        |
|      | Extract To  |       |        |       |      |        |
|      | Properties  |       |        |       |      |        |
|      | Exit        |       |        |       |      |        |

4. For IUS template, select: android: nand, For Image folder, select the right firmware path. Then click Wrap to start import right firmware to Micro SD card.

| Basic                              | <br>Image list    |                    |
|------------------------------------|-------------------|--------------------|
| IUS template:                      | 🖌 burninit.isi    |                    |
| android:nand Edit                  | 🗸 uboot0.8        | 1                  |
| Image folder:                      | 🗸 ubootl.isi      |                    |
| C:\Users\admin\Desktop\images_nand | <br>🗸 items.itm   | المعالم معامر والم |
|                                    | √ uImage          | Then alight        |
| Options                            | 🗸 recovery-rd.img | т пеп спск         |
| -<br>                              | 📝 logo.isi        |                    |
| Enable comption                    | 🖌 ramdisk.img     |                    |
| ARS Kew.                           | √ uImage          |                    |
|                                    | 🗸 system.img      |                    |
|                                    | 11                |                    |

Select : android

nanad

Import End, see below image.

|    | 📲 nand_logo.ius - 1 | IUW       |                 |        |           |           |           |    | _]       |
|----|---------------------|-----------|-----------------|--------|-----------|-----------|-----------|----|----------|
|    | File Disk Se        | curity Se | rver Tools Help | 1      |           |           |           |    |          |
|    | Properties Extr     | act To    |                 |        |           |           |           |    |          |
| Ш  | Name                | Mask      | Type            | Device | Offset    | Size      | Essential |    | Imported |
| Ш  | Default             |           |                 |        |           |           |           |    | r        |
| 11 | 🥥 burninit. isi     | 0         | ins             | 0      | 0x0       | 2260      | 1         |    | files.   |
| П  | aboot0.8            | 0         | bnd             | 0      | 0x0       | 17608     | 1         |    | / ^      |
| Ш  | 🥥 uboot1. isi       | 0         | nnd             | 0      | 0x800000  | 176240    | 1         |    |          |
|    | 🥥 items. itm        | 0         | nnd             | 0      | 0x1000000 | 3182      | 1         |    | ´        |
|    | Ø0                  | 0         | boot            | 0      | 0x0       | 0         | 1         |    |          |
| Ш  | auImage 🏈           | 1         | nnd             | 0      | 0x4800000 | 3026772   | 1         |    |          |
| Ш  | ⊘recovery-rd.img    | 1         | nnd             | 0      | 0x5800000 | 1050470   | 1         |    |          |
| М  | <b>0</b>            | 1         | bootre          | 0      | 0x0       | 0         | 1         |    |          |
| Ш  | 🥥 logo. isi         | 2         | nnd             | 0      | 0x1800000 | 2521200   | 1         |    |          |
| Ш  | 🥥 ramdisk. img      | 2         | nnd             | 0      | 0x2000000 | 162977    | 1         |    |          |
| Ш  | almage 🕑            | 2         | nnd             | 0      | 0x3800000 | 3026772   | 1         |    |          |
| H  | 🥥 system. img       | 2         | system          | 0      | 0x0       | 165625236 | 1         |    |          |
| 11 |                     |           |                 |        |           |           |           |    |          |
| 11 |                     |           |                 |        |           |           |           |    |          |
| 11 |                     |           |                 |        |           |           |           |    |          |
|    |                     |           |                 |        |           |           |           |    |          |
| П  |                     |           |                 |        |           |           |           |    |          |
|    |                     |           |                 |        |           |           |           |    |          |
|    | Ready               |           |                 |        |           |           |           | .: |          |

## B、Format Micro SD card

.

1. Import end, click Disk ----Normalize Disk----Mass storage Device USB

Device---Nornalize---continue—OK, as below illustration.

| 🖳 untit    | led.iu | is* - IUW    |        |        | 100 million (1990) |           |           |     |
|------------|--------|--------------|--------|--------|--------------------|-----------|-----------|-----|
| File       | Disk   | Security     | Server | Tools  | Help               |           |           |     |
| 1          |        | Make Burn D  | isk    |        |                    |           |           |     |
| Prope      |        | Dump IUS     |        |        |                    |           | <u>_</u>  |     |
| Name       |        | Make Boot D  | )isk   | Туре   | Device             |           | Size      |     |
| Defau      |        | Backup Disk. |        |        |                    | Click     |           |     |
| 3 burn     |        | Restore Disk |        | ins    | 0                  | here      | 2740      |     |
| Juboo      | _      |              |        |        | 0                  |           | 1048576   |     |
| Juboo      |        | Normalize Di | sk     | nnd    | 0                  | 0x800000  | 217920    |     |
| 🥥 i tems   | .itm   | 0            |        | nnd    | 0                  | 0x1000000 | 10078     |     |
| <b>0</b>   |        | 0            |        | boot   | 0                  | 0x0       | 0         |     |
| ay 🖉 🖉 🥥 🖉 | e      | 1            |        | nnd    | 0                  | 0x4800000 | 10283908  |     |
| @recov     | ery-r  | d.img 1      |        | nnd    | 0                  | 0x5800000 | 3509671   |     |
| <b>0</b>   |        | 1            |        | bootre | 0                  | 0x0       | 0         |     |
| Ologo.     | isi    | 2            |        | nnd    | 0                  | 0x1800000 | 2457608   |     |
| 🥥 ramdi    | sk.in  | ng 2         |        | nnd    | 0                  | 0x2000000 | 808477    |     |
| 🥥 uImag    | e      | 2            |        | nnd    | 0                  | 0x3800000 | 10283908  |     |
| a syste 🖉  | m.imę  | g 2          |        | system | 0                  | 0x0       | 162419243 |     |
|            |        |              |        |        |                    |           |           |     |
| Ready      |        |              |        |        |                    |           |           | .:! |

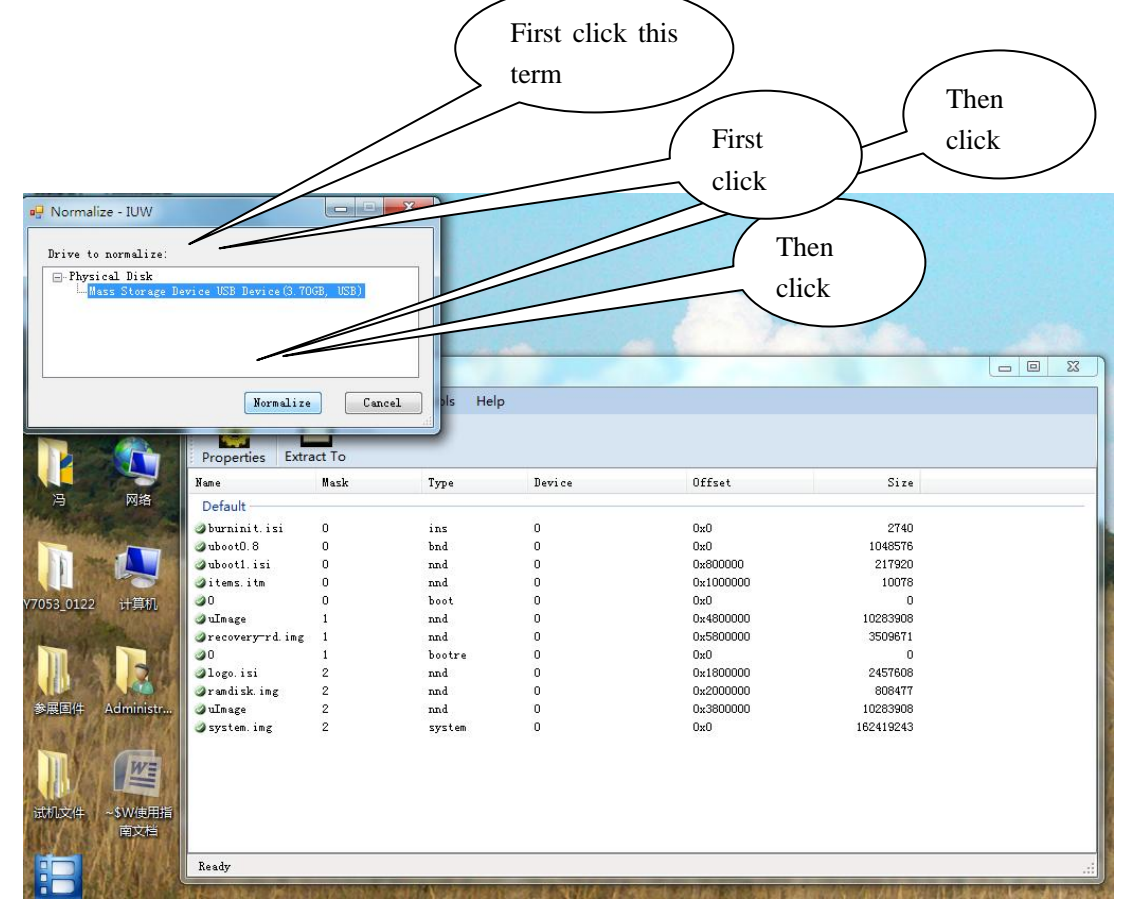

Format end, see below image.

| VY41_20 PhoenixU     NY41_20     PhoenixU     Normalize     Cancel     Offset     Size                                                                             | Warning: Normalize will remove all data on the disk!                                       |        |      |  |
|----------------------------------------------------------------------------------------------------|--------------------------------------------------------------------------------------------|--------|------|--|
| Physical Disk       Physical Disk       Mass Storage Device USB Device(1.84GB, USB)       Mass Storage Device USB Device(1.84GB, USB)       Normalize       Cancel |                                                                                            | -      |      |  |
|                                                                                                    | X業認者 商讯QQ<br>Wane<br>WA1_20 PhoenixU<br>AAP 平台 新建文件共<br>HCH E<br>就真工联 DragonFace<br>表表 (2) | Offset | Sire |  |

C. Burning the upgrading firmware into Micro SD card.

Click: . Disk---Make Burn Disk---Mass storage Device USB Disk---Make---Continue----Make

Burn disk Success --- OK See below illustration:

| 🖳 untitled.in                 | us* - IUW                 |               |                            |           | click         | )                                                                                                    |
|-------------------------------|---------------------------|---------------|----------------------------|-----------|---------------|----------------------------------------------------------------------------------------------------|
| File Dis                      | k Security Server         | Tools Help    |                            |           |               |                                                                                                    |
| 1                             | Make Burn Disk            |               |                            |           |               |                                                                                                    |
| Prope                         | Dump IUS                  |               |                            |           |               |                                                                                                    |
| Name                          | Make Boot Disk            | Туре          | Device                     | Offset    | Size          |                                                                                                    |
| Defau                         | Backup Disk               |               |                            |           |               |                                                                                                    |
| i burn                        | Restore Disk              | ins           | 0                          | 0x0       | 2740          |                                                                                                    |
| Juboo                         |                           | — bnd         | 0                          | 0x0       | 1048576       |                                                                                                    |
| a uboo                        | Normalize Disk            | nnd           | 0                          | 0x800000  | 217920        |                                                                                                    |
| 🥥 items. itm                  | . 0                       | nnd           | 0                          | 0x1000000 | 10078         |                                                                                                    |
| <b>0</b>                      | 0                         | boot          | 0                          | UxU       | U<br>10000000 |                                                                                                    |
| 🥥 ulmage                      | 1                         | nnd           | 0                          | Ux4800000 | 10283908      |                                                                                                    |
| grecovery-                    | ra.img i<br>1             | nna<br>bootro | 0                          | 0x500000  | 0             |                                                                                                    |
| alogo isi                     | 2                         | ppd           | 0                          | 0x0       | 2457608       |                                                                                                    |
| aramdisk i                    | mg 2                      | nnd           | ů<br>O                     | 0x2000000 | 808477        |                                                                                                    |
| JuImage                       | 2                         | nnd           | 0                          | 0x3800000 | 10283908      |                                                                                                    |
| 🥥 system. im                  |                           | system        | 0                          | 0x0       | 162419243     |                                                                                                    |
|                               |                           |               |                            |           |               |                                                                                                    |
| Ready                         |                           |               |                            |           |               | .::                                                                                                    |
| the state of the state of the | IN CONTRACTOR IN CONTRACT |               | CONTRACTOR OF THE OWNER OF |           |               | The second second second second second second second second second second second second second second second s |

| Make Burn Disk - IUW                                                              | click |
|-----------------------------------------------------------------------------------|-------|
| Drive to burn:<br>- Physical Disk<br>Mass Storage Device USB Device (3.70GB, USB) |       |
| Tratell bootlooder                                                                |       |
| uboot0:                                                                           | click |
| Make Cancel                                                                       |       |

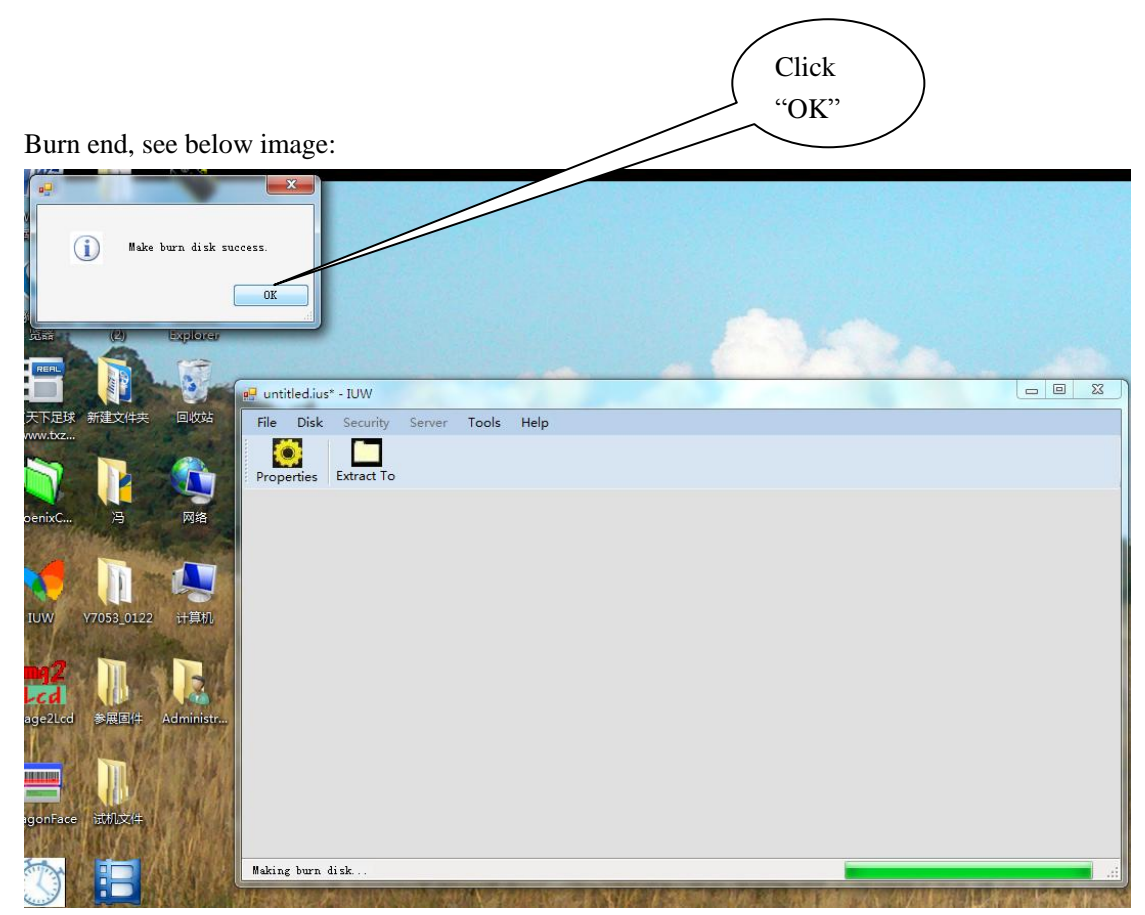

4. Finish above steps. Take off the Micro SD card.

## $\square$ . Using this Micro SD card for upgrading.

1. Power off the device, and insert the Micro SD card. Then press on the power key for 3 second and release. Wait for few seconds, the screen light on. Staring upgrading. (Make sure the device battery is more than 50%, if not, please charing during the upgrading)

2.Till the screen show: Remove Sdcard and reboot, take off the Micro SD card. The device will be re-power up automatically. (If not, please press on power key for 3seconds to repower up the device.). Upgrading finished. See below

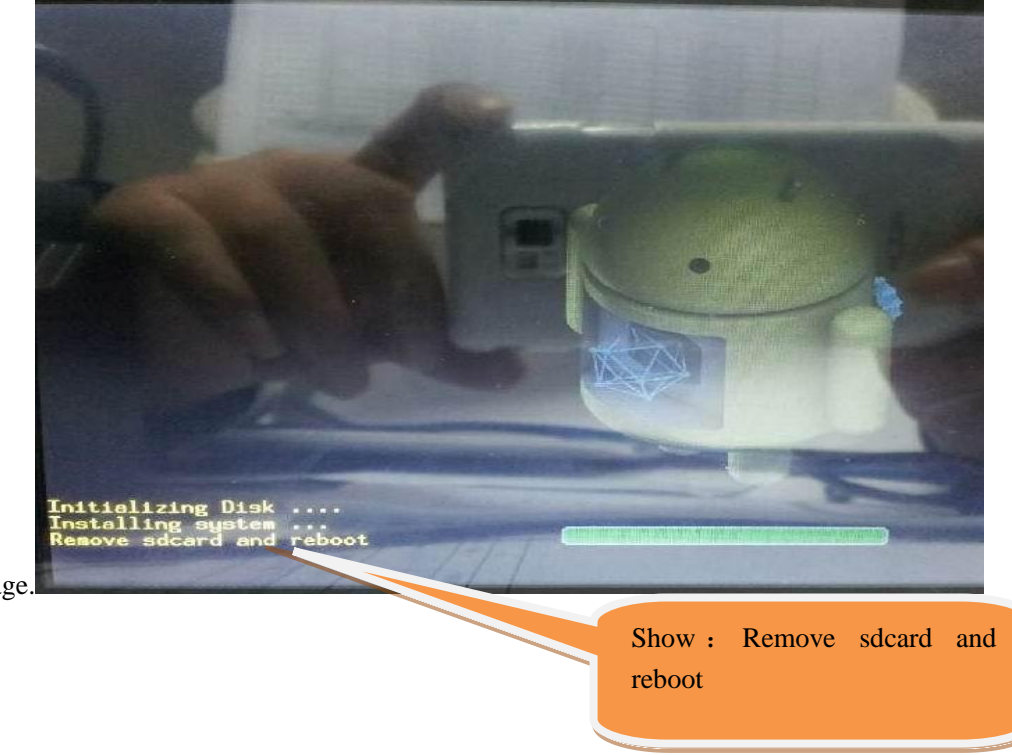

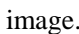